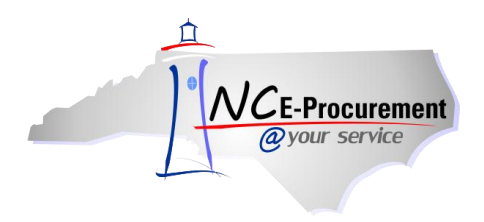

## ISIS School Systems User Mapping

Each School System user added in NC E-Procurement has an assigned NCID User ID. In order for the user to create eRequisitions in NC E-Procurement that are successfully processed by ISIS, the user's NCID User ID must be mapped to the corresponding user's 'NCEP User ID' in the ISIS Security File.

## I. Locate the NCID User ID

1. Click the 'UserMaintenance' link from the Common Actions Portlet or from the 'Create' shortcut menu on the Menu Bar of the Ariba Dashboard.

**Note:** The user must have the role of Security Administrator, EPLite Administrator, or User Maintenance eForm in order to create a User Maintenance eForm.

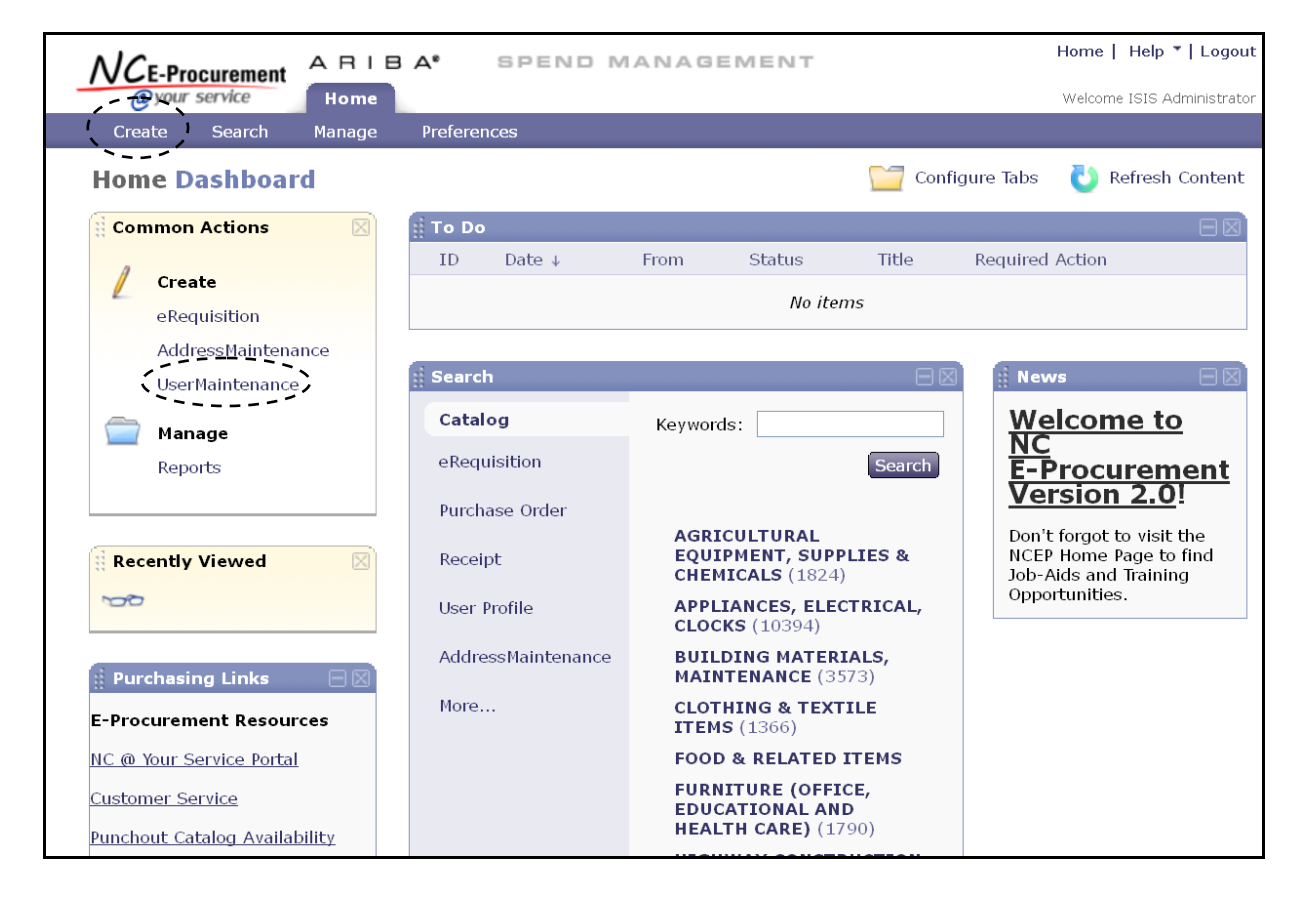

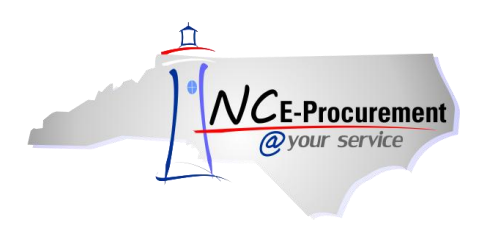

- 2. Title It is not necessary to enter a title, as this request will not be submitted.
- 3. Select Maintenance Mode Select the appropriate type of user maintenance to perform. For user mapping, select 'Update'.

| User                                                   | US144: Untitled UserMaintenance                                                                                                    | Prev Next Exit                             |
|--------------------------------------------------------|----------------------------------------------------------------------------------------------------|--------------------------------------------|
| 1 Title                                                | Enter a title.                                                                                                    |                                            |
| <ul> <li>Complete<br/>Form</li> <li>Summary</li> </ul> | Title: Untitled UserMaintenance<br>Select Maintenance Mode: No Choice V<br>No Choice<br>My Labels: T Apply Label Add<br>Update<br>Delete | <prev exit<="" next="" pre="" ►=""></prev> |

- 4. Locate the user's name in the 'User' drop-down menu. If the user's name does not appear in the drop-down menu, select 'Search for more...' to search for the user in the pop-up window that will appear.
- 5. Click 'Next.'

| User                                                       | US388: Untitled UserMainte                                                                      | nance                                           | (Prev Next ) Exit                                                                                                    |  |
|------------------------------------------------------------|-------------------------------------------------------------------------------------------------|-------------------------------------------------|----------------------------------------------------------------------------------------------------|--|
| 1 Title                                                    | Enter a title.                                                                                  |                                                 |                                                                                                    |  |
| <ul> <li>2 Complete<br/>Form</li> <li>3 Summary</li> </ul> | Title:<br>Select Maintenance Mode:<br>Entity:<br>User:<br>My Labels: <b>1</b> <u>Apply Labe</u> | Untitled UserMaintenance Update LCAL (No value) | Locate the user's name<br>in the <b>'User'</b> drop-down<br>menu or select <b>'Search</b><br>for more' to conduct<br>a search for the user. |  |
|                                                            |                                                                                                 |                                                 | (Prev) Next ) Exit                                                                                                    |  |

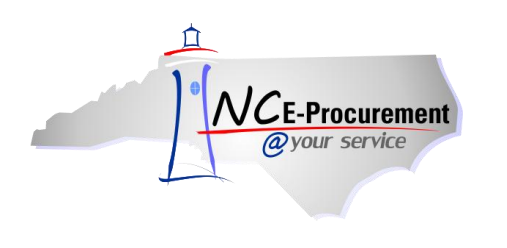

6. Note the value that appears in the 'NCID User ID' field.

**Note:** This value can also be noted during the user setup process. Also, it may be helpful to copy and paste this value to make certain that it is entered correctly into ISIS.

Note: Once the NCID User ID value is obtained, this 'UserMaintenance' request may be deleted.

| User             | US388: Untitled UserMai         | ntenance Next Exit                                                                                                    |  |  |  |  |
|------------------|---------------------------------|----------------------------------------------------------------------------------------------------|--|--|--|--|
| 1 Title          | To add a new user, you          | will need to have the NCID User ID of the user you are trying to add.                                                                                                    |  |  |  |  |
| Complete<br>Form | COMPLETE FORM - USERMAINTENANCE |                                                                                                    |  |  |  |  |
| 3 Summary        | Entity:<br>NCID User ID: 🔨      | LCALISIS.Administrator                                                                                                    |  |  |  |  |
|                  | Name:<br>Email Address:         | ISIS Administrator<br>ISIS.Administrator@ncep.accenture.com                                                                                                    |  |  |  |  |
|                  | Management Level:               | 99999999 💌                                                                                                    |  |  |  |  |
|                  | Supervisor:                     | (none selected)                                                                                                    |  |  |  |  |
|                  | Ship To:                        |                                                                                                    |  |  |  |  |
|                  | Bill Io:                        |                                                                                                    |  |  |  |  |
|                  | Groups:                         | LCAL Purchasing Agent [ select ]                                                                                                    |  |  |  |  |
|                  | Roles:                          | Address eForm Role, Edit Bill To Role, EPLite Administrator,<br>EPLite Administrator LCAL, EPLite Purchasing Agent, EPLite Reporting Role,<br>EPLite Requestor, EPLite Requestor - No eQuote, EPLite - Requisition Editor,<br>No Supervisor, Security Administrator, User Maintenance eForm [ select ] |  |  |  |  |

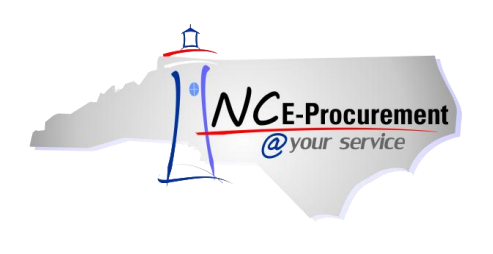

## II. Enter the NCID User ID in ISIS

Once located, the user's NCID User ID will need to be entered in the corresponding user's 'NCEP User ID' field in the ISIS Security file. Once logged into ISIS, select the Security File.

**Note:** All users may not have access to this screen. Please check with your system administrator to obtain the correct permissions to access these records.

- 1. Enter the user's NCID User ID in the 'EP User ID' field.
- 2. Press 'F10' to accept and save the changes. The user is now mapped.

| User Profile: $\underline{DSB}$ Grant Access to Control File: $\underline{N}$<br>Restrict Account Access: $\underline{Y}$<br>Grant Access to Utility Menu: $\underline{N}$ AddChangeDeleteInquiryApproveNext ApproverAccount Master:NNNYVendor File:NNYYPurchase Orders:NNYNRequisitions:YYY1 (1-9)JBWInput Invoices:NNYPost Invoices:NNYNBank Accounts:NNNYEnter Deposits:NNYLedver/Buddet/EncumbNNY                                                                                                    | 9/04/03<br>12:45:22                           | ANY<br>ISIS Fin           | ANY COUNTY SCHOOLS<br>ISIS Financial System: Security                             |         |               | Fiscal: 4<br>USER                              |  |
|----------------------------------------------------------------------------------------------------|-----------------------------------------------|---------------------------|-----------------------------------------------------------------------------------|---------|---------------|------------------------------------------------|--|
| AddChangeDeleteInquiryApproveNext ApproverAccount Master:NNNYVendor File:NNYYPurchase Orders:NNYNRequisitions:YYYYInput Invoices:NNYPost Invoices:NNYWrite Checks:NNNBank Accounts:NNYEnter Deposits:NNBank Recon:NNLedger/Budget/EncumbL                                                                                                    | User Profile: <u>DSB</u>                      |                           | Grant Access to Control F<br>Restrict Account Acces<br>Grant Access to Utility Me |         |               | File: <u>N</u><br>s: <u>Y</u><br>enu: <u>N</u> |  |
| Account Master: N N N Y<br>Vendor File: N N N Y<br>Purchase Orders: N N N Y N<br>Requisitions: Y Y Y Y 1 (1-9) JBW<br>Input Invoices: N N N Y N<br>Post Invoices: N<br>Write Checks: N N<br>Bank Accounts: N N N N<br>School Sites: N N N Y<br>Enter Deposits: N<br>Bank Recon: N<br>Ledger/Budget/Encumb                                                                                                    |                                               | Add Change                | Delete                                                                            | Inquiry | Approve       | Next Approver                                  |  |
| Vendor File:       N       N       N       Y         Purchase Orders:       N       N       N       Y       N         Requisitions:       Y       Y       Y       Y       1 (1-9)       JBW         Input Invoices:       N       N       Y       N       Y       N         Post Invoices:       N       N       N       Y       N         Post Invoices:       N       N       Y       N         Post Invoices:       N       N       Y       N         Bank Accounts:       N       N       N       Y         Enter Deposits:       N       N       Y       Y         Ledger/Budget/Encumb       Ledger/Budget/Encumb       Second Second Se | Account Master:                               | N N                       | Ν                                                                                 | Y       |               |                                                |  |
| Purchase Orders:       N       N       N       Y       N         Requisitions:       Y       Y       Y       Y       1 (1-9)       JBW         Input Invoices:       N       N       Y       N       N         Post Invoices:       N       N       Y       N         Post Invoices:       N       N       Y       N         Post Invoices:       N       N       Y       N         Bank Accounts:       N       N       N       Y         Enter Deposits:       N       N       Y         Enter Construction:       N       N       Y         Ledger/Budget/Encumb       Ledger/Budget/Encumb       Ledger/Budget/Encumb                                                                                                    | Vendor File:                                  | N N                       | Ν                                                                                 | Y       |               |                                                |  |
| Requisitions:       Y       Y       Y       Y       1 (1-9)       JBW         Input Invoices:       N       N       Y       N         Post Invoices:       N       N       Y       N         Post Invoices:       N       N       Y       N         Post Invoices:       N       N       Science       N         Write Checks:       N       N       N       School Sites:       N       N         School Sites:       N       N       N       Y       Enter Deposits:       N         Bank Recon:       N       N       Y       Y       Ledger/Budget/Encumb       Science       Science                                                                                                    | <b>Purchase Orders:</b>                       | N N                       | Ν                                                                                 | Y       | Ν             |                                                |  |
| Input Invoices: N N N Y N<br>Post Invoices: N<br>Write Checks: N N<br>Bank Accounts: N N N N<br>School Sites: N N N Y<br>Enter Deposits: N<br>Bank Recon: N<br>Ledger/Budget/Encumb                                                                                                    | <b>Requisitions:</b>                          | Y Y                       | Y                                                                                 | Y       | 1 (1-9)       | JBW                                            |  |
| Post Invoices: N<br>Write Checks: N N<br>Bank Accounts: N N N N<br>School Sites: N N N Y<br>Enter Deposits: N<br>Bank Recon: N<br>Ledger/Budget/Encumb                                                                                                    | Input Invoices                                | N N                       | Ν                                                                                 | Y       | Ν             |                                                |  |
| Write Checks: N N<br>Bank Accounts: N N N N<br>School Sites: N N N Y<br>Enter Deposits: N<br>Bank Recon: N<br>Ledger/Budget/Encumb                                                                                                    | Post Invoices                                 | Ν                         |                                                                                   |         |               |                                                |  |
| Bank Accounts: N N N N<br>School Sites: N N N Y<br>Enter Deposits: N<br>Bank Recon: N<br>Ledger/Budget/Encumb                                                                                                    | Write Checks                                  | N N                       |                                                                                   |         |               |                                                |  |
| School Sites: N N N Y<br>Enter Deposits: N<br>Bank Recon: N<br>Ledger/Budget/Encumb                                                                                                    | Bank Accounts:                                | N N                       | Ν                                                                                 | Ν       |               |                                                |  |
| Enter Deposits: N<br>Bank Recon: N<br>AJE: -NN N<br>Ledger/Budget/Encumb                                                                                                    | School Sites:                                 | N N                       | Ν                                                                                 | Y       |               |                                                |  |
| Bank Recon: N<br>N<br>Ledger/Budget/Encumb                                                                                                    | Enter Deposits:                               | Ν                         |                                                                                   |         |               |                                                |  |
| Ledger/Budget/Encumb                                                                                                    | Bank Recon:                                   | Ν                         |                                                                                   |         |               |                                                |  |
| Ledger/Budget/Encumb                                                                                                    |                                               | <del>N -</del> N -        | <u>N</u>                                                                          |         |               |                                                |  |
| - Deugen/Duugen/Direumb                                                                                                    | Le                                            | lger/Budget/En            | cumb                                                                              |         |               |                                                |  |
| EP User ID: <u>DSB123</u><br>User e-Mail: <u>DONNA@hotmail.COM</u>                                                                                                    | EP User ID: <u>D</u><br>User e-Mail: <u>D</u> | <u>B123</u><br>NNA@hotmai | I.COM                                                                             |         |               |                                                |  |
| E2= Authorized Accounts E0=Logations E10= Account E11= Acct Log Donout E12                                                                                                    | E2= Authorized A                              |                           |                                                                                   |         | + T11 - A act | Les Perset E12-Potum                           |  |

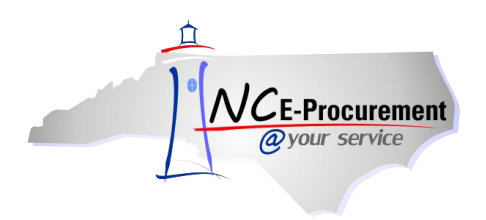

Note: For ISIS 6.0 users, the screen will look different, though the process will be the same.

- 1. Enter the user's NCID User ID in the 'EP User ID' field.
- 2. Accept and save the changes. The user is now mapped.

**Note:** Questions for ISIS-related issues should be directed to the ISIS Helpdesk.

| User Name:     | DAVID       | Password Expiration Fre | equency |
|----------------|-------------|-------------------------|---------|
| Password:      | ++++++      | Never                   |         |
| First Name:    | DAVID       | Monthly                 |         |
| Last Name:     | SMITH       | © Quarterl              | У       |
| Dept:          | Maintenance | ▼ © Semianr             | nually  |
| User Group:    | Maintenance | • Password expires on:  | NA      |
| Approval Level |             |                         |         |
| EP User ID:    | DSMITH      |                         |         |